# Arrangører

#### Teknisk informasjon for arrangører

- Forfatter og bibliotek må avtale seg imellom og klargjøre hvilke tekniske behov forfatteren har. Dette bør gjøres noen dager før arrangementet (projektor, mikrofon, powerpoint, minnepinne, Wifi-behov, HDMI-kabel, hvem som skal styre presentasjon etc).
- Sjekk lyd og mikrofoner, at det er strøm, nye batteri og riktig plassering av mikrofon i teknisk prøve før start.
- Sjekk at evt bildevisning fungerer som den skal og er klar og tydelig.

### For strømmearrangører og strømmemottaksbibliotek

- Strømmebibliotek må bruke personlig innlogging i facekookgruppen.
- Strømmebibliotek ser til at lyd fungerer bra ut.
- Ved skjermpresentasjon i arrangementet, må strømmebibliotek påse ved teknisk prøve at skjermen med evt. tekst, bilder og innhold vises tydelig for mottakere.
- Kameravinkel mot presentatør bør strømmebibliotek sørge for at er så mye som mulig forfra.
- Strømmebibliotek må følge med på chat under strømming, slik at eventuelle problemer med lyd/bilde blir fulgt opp (i den grad det vil la seg gjøre i hvert enkelt tilfelle).
- Strømmebibliotek har den tekniske prøven i god tid, og anslagsvis 1-2 timer før arrangementet, som biblioteket avtaler med forfatter for å kunne ha tid til å rette problem.
- Strømmebibliotek starter sendingen 10 minutter før programstart slik at mottaksbibliotek får stilt inn sin lyd etter sendingen.
- Bruk nyeste nettleser Chrome.
- Bruk nyeste versjon av Facebook.
- Om mottaksbibliotek institusjonsinnlogging ikke fungerer optimalt, bruk personlig innlogging (send forespørsel til gruppen).
- Mottaksbibliotek må slå av mulig innvirkende meldingsprogram og apper på mottaksutstyr (pc, mac etc).

#### Facebookstrømming via OBS

(Info. for bibliotek som sender strømming)

• Last ned og installer gratisprogrammet OBS Studio

## Koble til OBS og Facebook

- Logg inn som administrator på Facebook gruppa: (eks Livestream Troms og Finnmark).
- Stå i feltet: Hva tenker du på..?
- Velg Legg til i innlegget ditt..
- Velg Direktesendt video
- Velg Bruk strømmenøkkel
- Kopier strømmenøkkel ved å klikke på Kopier
- Gå til OBS studio
- Velg Innstillinger/settings
- Velg **Strøm/stream**
- Kopier inn strømmenøkkel fra FB

- Velg Start streaming
- Gå tilbake til Facebook-gruppa
- Du vil se en liten firkant som viser det som blir sendinga
- Denne kan du utvide til full størrelse.
- Du velger **Start direktesending**

#### Alle bibliotek

- Vurderer enkel bevertning under arrangementene.
- Vurderer temaaktivitet tilknyttet arrangementet.
- Kan stille tematiske og litterære spørsmål til strømmearrangør mot slutten av arrangementene.
- Bør synliggjøring av arrangementet gjennom promomateriell (fysiske og digitale plakater eller opprettelse av facebookevents) som publiseres/ henges opp rundt en uke før arrangementet.
- Fører antall elever og totalt antall deltakere på arrangementet.

Strømmebibliotekene har Under Nordlyset-banneren synlig i bildefeltet.

Ha gjerne friskt vann tilgjengelig for aktører på scenen ved programstart.